## **Application Steps**

## Website: applytexas.org

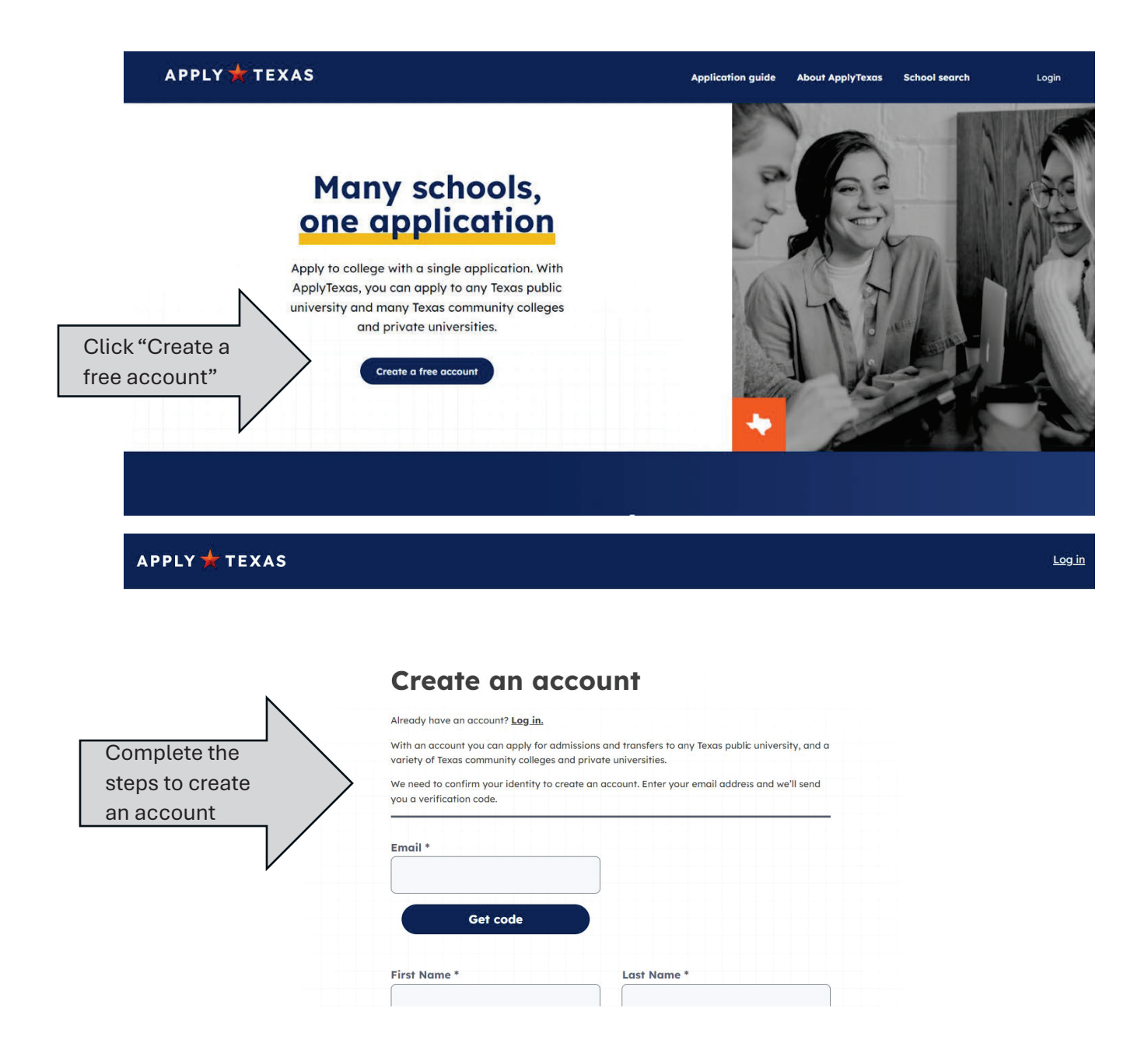

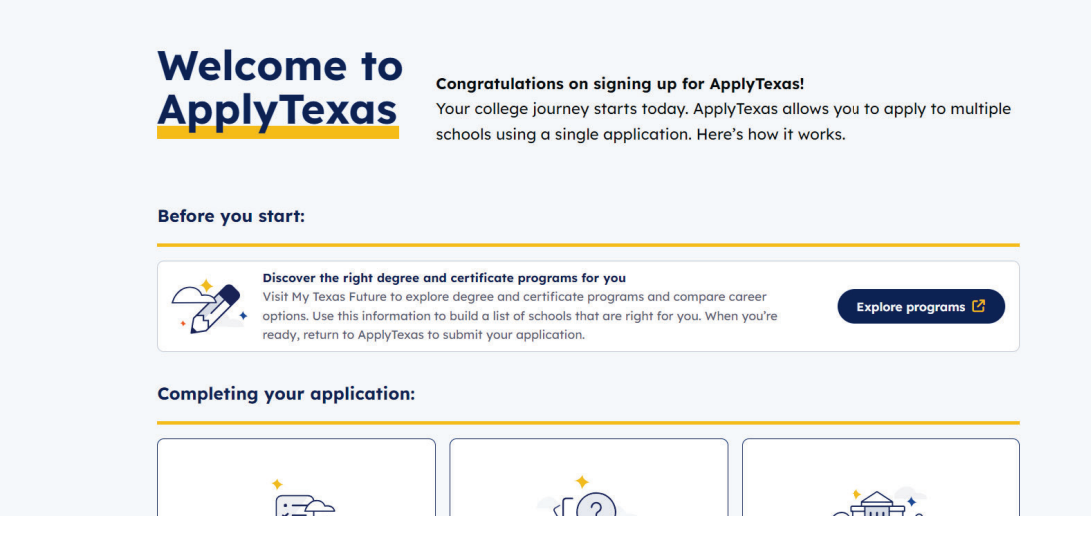

Scroll down on this page until you see "Find the right application" and click on it.

| appreation                      | questions                                  | whhile                       |
|---------------------------------|--------------------------------------------|------------------------------|
| Answer a few questions to       | Core Questions are a set of                | Finish your application by   |
| help us determine the type      | common questions you can                   | submitting answers to        |
| of application you need to      | use to apply to multiple                   | school-specific questions or |
| fill out.                       | schools.                                   | essays.                      |
|                                 |                                            |                              |
|                                 |                                            |                              |
|                                 |                                            |                              |
| Remember to:                    |                                            |                              |
| Kenneniber 10.                  |                                            |                              |
| Gather the recommended mat      | erials listed at the start of each section | h.                           |
|                                 |                                            |                              |
|                                 | n always says and some bask later          |                              |
|                                 |                                            |                              |
|                                 |                                            |                              |
| Take your time and carefully re | eview what you enter.                      |                              |
|                                 |                                            |                              |
|                                 |                                            |                              |
|                                 |                                            |                              |
|                                 |                                            |                              |
| Go to dashboard                 |                                            | Find the right application   |
|                                 |                                            |                              |
|                                 |                                            |                              |

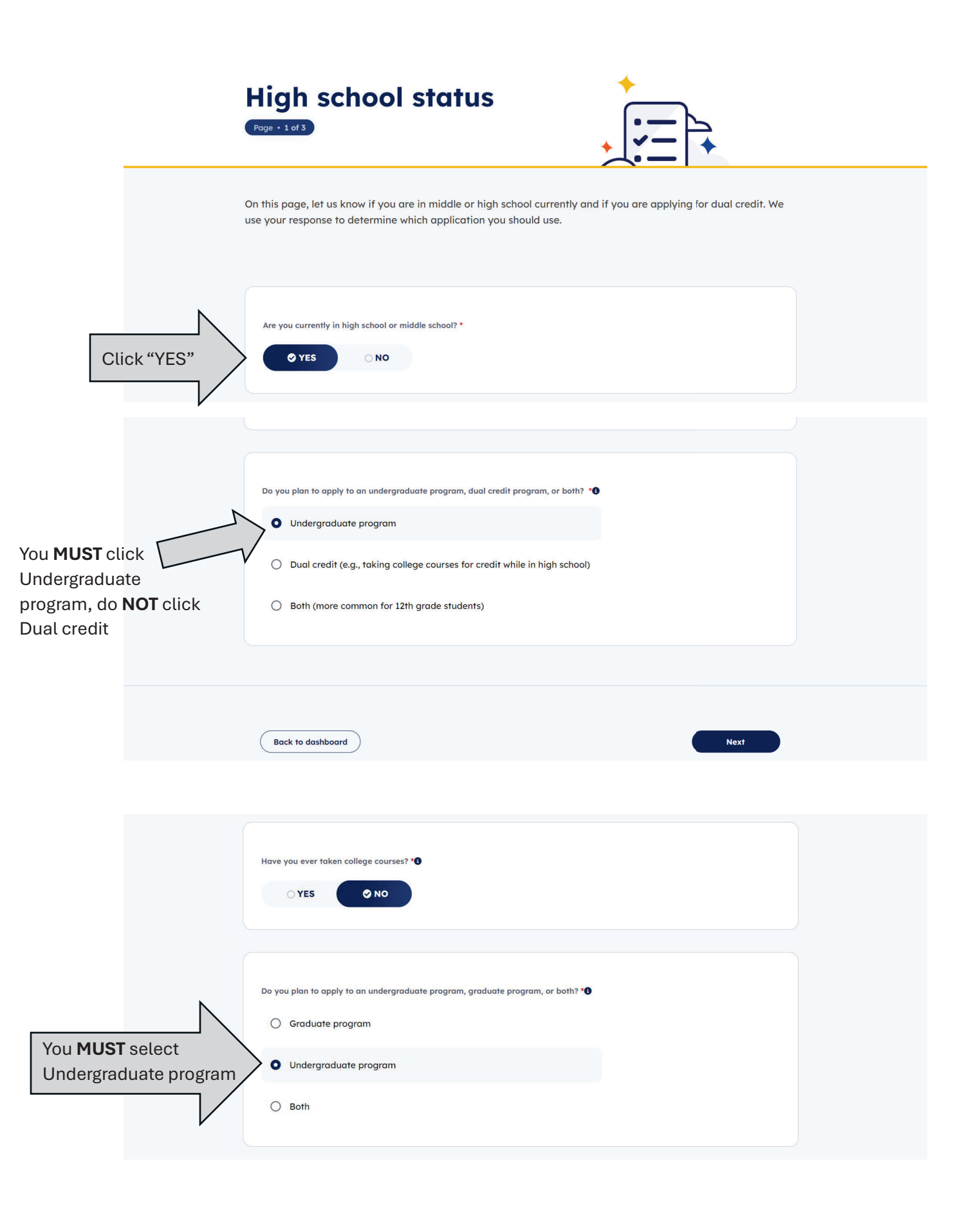

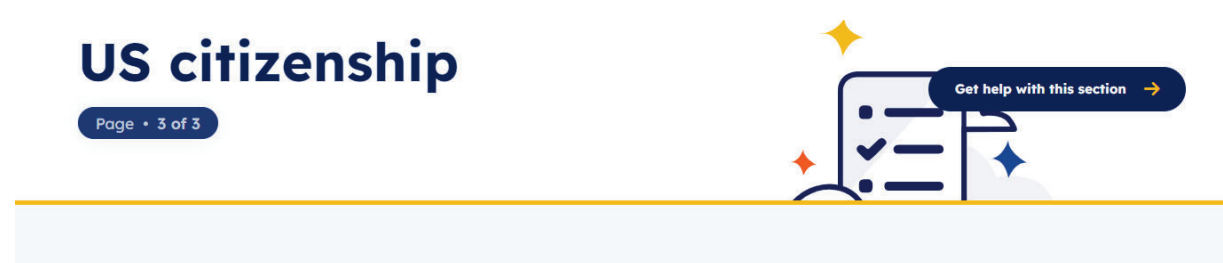

On this page, enter information about your citizenship status. We use your response to determine if you're applying as a domestic or international student.

| Complete th<br>Citizenship | ne US |                      |             |  |  |
|----------------------------|-------|----------------------|-------------|--|--|
| questions                  |       |                      |             |  |  |
|                            |       |                      |             |  |  |
|                            |       | Are you a U.S. Citiz | en? *       |  |  |
|                            |       |                      |             |  |  |
|                            |       | ⊖ YES                | <b>○ NO</b> |  |  |
|                            |       |                      |             |  |  |
|                            |       |                      |             |  |  |

|                                                          | 0                  | Great job!<br>You've completed the first step in applying to a school! Based on your answers, these are the types of applications you're eligible for:<br>Undergraduate (4 year)<br>Apply to complete a Bachelor's degree as a first-year US student. |
|----------------------------------------------------------|--------------------|----------------------------------------------------------------------------------------------------|
| Scroll down on th<br>page and click or<br>Core Questions | he next<br>n Start | Undergraduate (2 year)<br>Apply to complete an Associate degree or career certificate program as a first-<br>year US student.                                                                                                    |
|                                                          |                    | Not seeing what you expected?<br>If the results don't include a type you were looking for, <u>update your responses.</u><br>You can also learn how your responses determine your eligibility. <b>O</b>                                                |
|                                                          |                    | Next up: Complete Core Questions<br>Core Questions are a set of common questions you can use to apply to multiple schools.                                                                                                    |
|                                                          | G                  | a to Dashboard Start Core Questions                                                                                                    |

## Complete all Core Questions

| About you                           | About you                                                                                                    |                                          |
|-------------------------------------|----------------------------------------------------------------------------------------------------|------------------------------------------|
| O Your name                         |                                                                                                    |                                          |
| <ul> <li>Contact</li> </ul>         |                                                                                                    |                                          |
| <ul> <li>Background</li> </ul>      | Here's what to expect:                                                                                                    |                                          |
| <ul> <li>Military status</li> </ul> |                                                                                                    | <b>1</b>                                 |
| <ul> <li>Foster care</li> </ul>     | to begin, we ask for your name, background, and other personal information. schools<br>need this information to contact you, track documents, and determine financial aid. | <u> </u>                                 |
| <ul> <li>Language</li> </ul>        | Schools may use this information when evaluating your application.                                                                                                    | <u>Z</u> -+                              |
| Household                           | 1 · Your name                                                                                                    |                                          |
| Todaction                           | Information such as first, last, middle, and preferred names                                                                                                    | Documents you                            |
| Education and testing               | 2 · Contact                                                                                                    | might need:                              |
|                                     | Contact information including phone, email, and address                                                                                                    |                                          |
| Activities and achievements         |                                                                                                    | <ul> <li>Birth certificate</li> </ul>    |
| $\land$ /                           | 3 Background                                                                                                    | <ul> <li>Social Security numb</li> </ul> |

| C                                          | Great job!                                                                                                    |  |
|--------------------------------------------|----------------------------------------------------------------------------------------------------|--|
|                                            | Step 1: You Found the Right Application. Use the application type(s) listed on your dashboard to apply to the school of your choice.        |  |
|                                            | Step 2: You finished your Core Questions.<br>You may need to come back and answer questions you skipped before submitting your application. |  |
| Scroll down and click on Se<br>for schools | ch                                                                                                    |  |
|                                            | <ul> <li>You may need to come back and answer questions you skipped before submitting your application.</li> </ul>                          |  |
|                                            | Up next: Search for schools<br>Search for schools you'd like to apply to. They may have some extra questions for you to<br>answer.          |  |
| Ret                                        | to your Core Questions Search for schools                                                                                                   |  |

| Type Blinn ir<br>Search scho                                                       | School<br>The school search<br>You can search<br>Que can search<br>Que can search | DI Search                                                                              | universities to apply to using Appl<br>semester, application type, and m<br><b>chools?</b><br>My Texas Future to find more infor<br>ed by different schools. | VTexas.<br>ore.<br>mation on average tuition, Explore | programs                       |
|------------------------------------------------------------------------------------|----------------------------------------------------------------------------------------------------|----------------------------------------------------------------------------------------|----------------------------------------------------------------------------------------------------|-------------------------------------------------------|--------------------------------|
| You MUST<br>choose Blinn<br>College (Two-<br>year)                                 | Q blinn<br>Blinn College<br>Blinn College (Four-year)<br>VBlinn College (Two-year)<br>V More filters                                                                                                    | )                                                                                      |                                                                                                    | 5                                                     | now only relevant applications |
| Choose the<br>application<br>with the<br>correct Term<br>and click<br>View details | Blinn College (<br>Undergraduate (two<br>Requires: × Essay × S<br>App deadline<br>Oct 22, 2024                                                                                                    | Two-year)<br>- year) Fall 2024<br>SAT/ACT Available: × Sc<br>App opens<br>Aug 14, 2023 | holarship application <b>3</b><br>Avg. tuition <b>3</b><br>\$4,460                                                                                           | Graduation rate 🜒<br>28%                              |                                |

|                        | School search >                                                                                       | Bilinn College (Two-year)                                                                                                    |  |  |  |  |
|------------------------|----------------------------------------------------------------------------------------------------|----------------------------------------------------------------------------------------------------|--|--|--|--|
|                        | Blinn C                                                                                               | ollege (Two-year)                                                                                                    |  |  |  |  |
|                        | Public univers                                                                                        | lity                                                                                                    |  |  |  |  |
| Click Start<br>your    | 년 Blinn College Dis                                                                                   | Apply for ALL campuses at this address<br>Brenham, TX 77833                                                                                                    |  |  |  |  |
|                        | Undergrad                                                                                             | Undergraduate (2 year) • Fall 2024 🗸                                                                                                    |  |  |  |  |
|                        | Interested in star<br>application to Bli                                                              | rting a Undergraduate (2 year) program in Fall 2024? Start an<br>nn College (Two-year).                                                                                                    |  |  |  |  |
|                        | Blinn College (Two-year)                                                                              | Blinn College (Two-year)                                                                                                    |  |  |  |  |
|                        | Application overview                                                                                  | Public university   Brenham, TX                                                                                                    |  |  |  |  |
|                        | Major Use this contact information to reach out to this school with questions about your application. |                                                                                                    |  |  |  |  |
|                        | School-required questions                                                                             |                                                                                                    |  |  |  |  |
|                        | Essays                                                                                                | Application overview                                                                                                    |  |  |  |  |
|                        |                                                                                                    | Undergraduate (two - year) • Fall 2024                                                                                                    |  |  |  |  |
| On the next            |                                                                                                    | Requires: X Essay X SAT/ACT Available:                                                                                                    |  |  |  |  |
| page, scroll           |                                                                                                    | Application ID Application fee Application opens                                                                                                    |  |  |  |  |
| down and<br>click next | Blinn College (Two-year)                                                                              |                                                                                                    |  |  |  |  |
|                        | Application overview                                                                                  | Essay deadline Scholarship deadline                                                                                                    |  |  |  |  |
|                        | Major                                                                                                 |                                                                                                    |  |  |  |  |
|                        | School-required questions                                                                             | Here's what to expect:                                                                                                    |  |  |  |  |
|                        | Essays                                                                                                | You're about to begin your application to this school. In the following sections, you may need to answer school-required questions or essays. When done, review and submit your application. ApplyTexas then sends your Core Questions, school-required questions, and essays to the school. |  |  |  |  |
|                        |                                                                                                    | Back Save and come back later Next Next                                                                                                    |  |  |  |  |

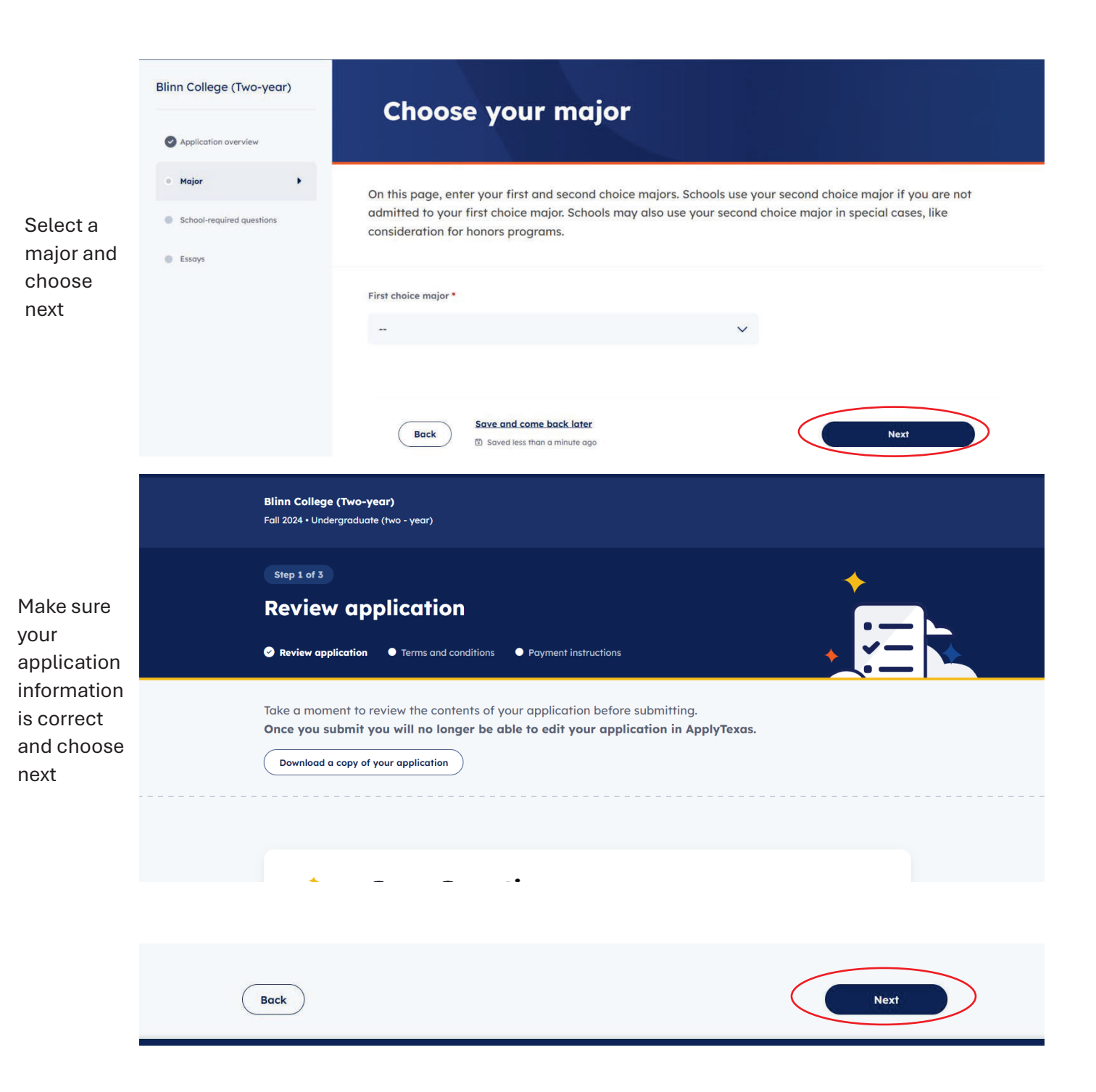

 Blinn College (Two-year)

 Fall 2024 + Undergraduate (two - year)

 Step 2 of 3

 Terms and conditions

 Review application

 • Terms and conditions

 • Review application

 • Terms and conditions.

 • Payment instructions

 • On this page, review the ApplyTexas terms and conditions. Checkling the box shows you agree with the terms and conditions autined in each statement. You must check every box to submit your application. You may print this page for your own records.

 Checking the boxes at the end of this page indicates you agree with the statement below and all ApplyTexas Terms and Conditions. You must check both boxes below to submit your application. Please print or save this page for your personal records.

If my application is accepted, I agree to abide by the policies, rules, and regulations at any college to which I am

Complete the Terms and Conditions page

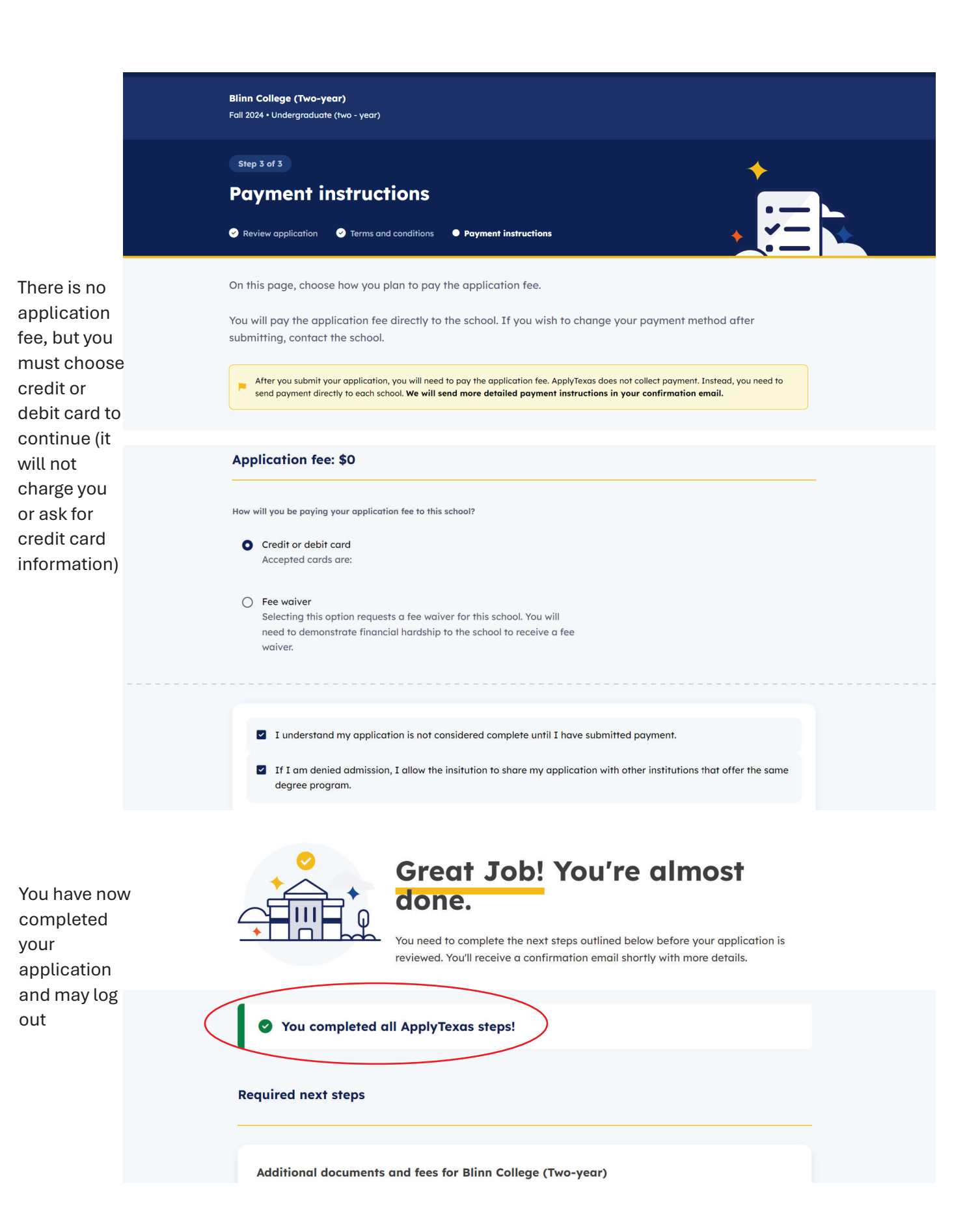